### Step by Step process for filling Debarred and Not Eligible Form

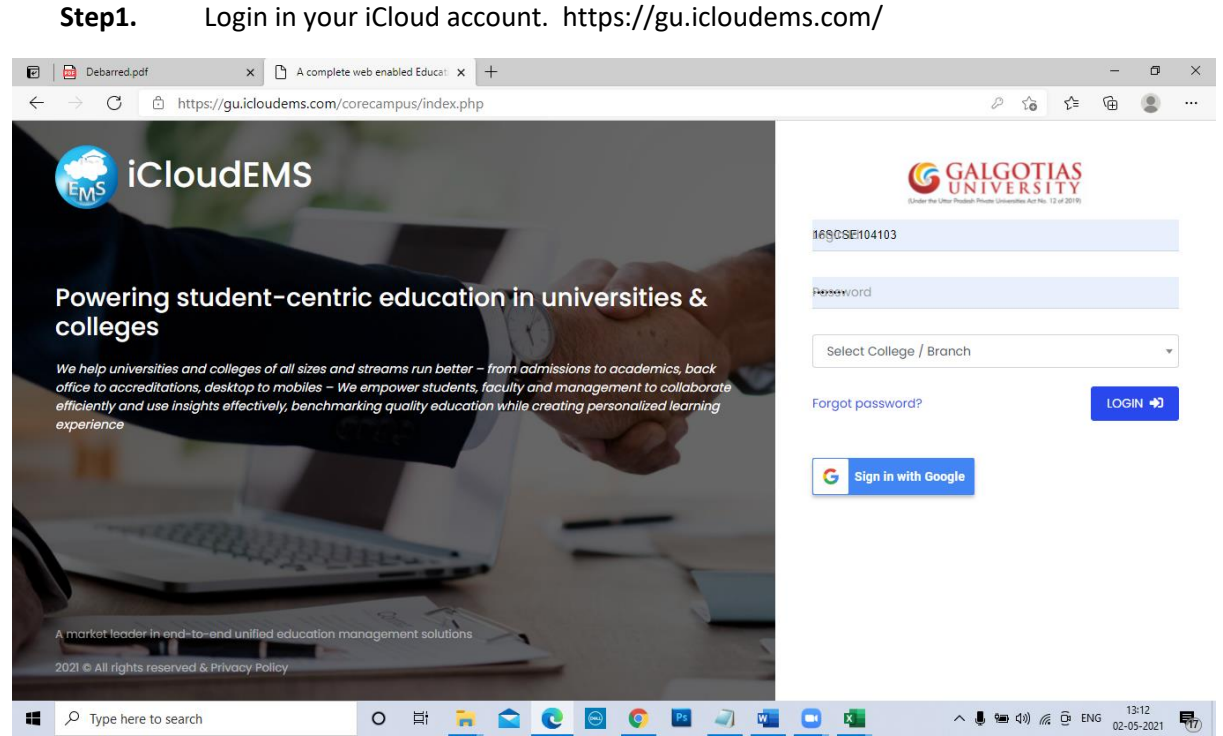

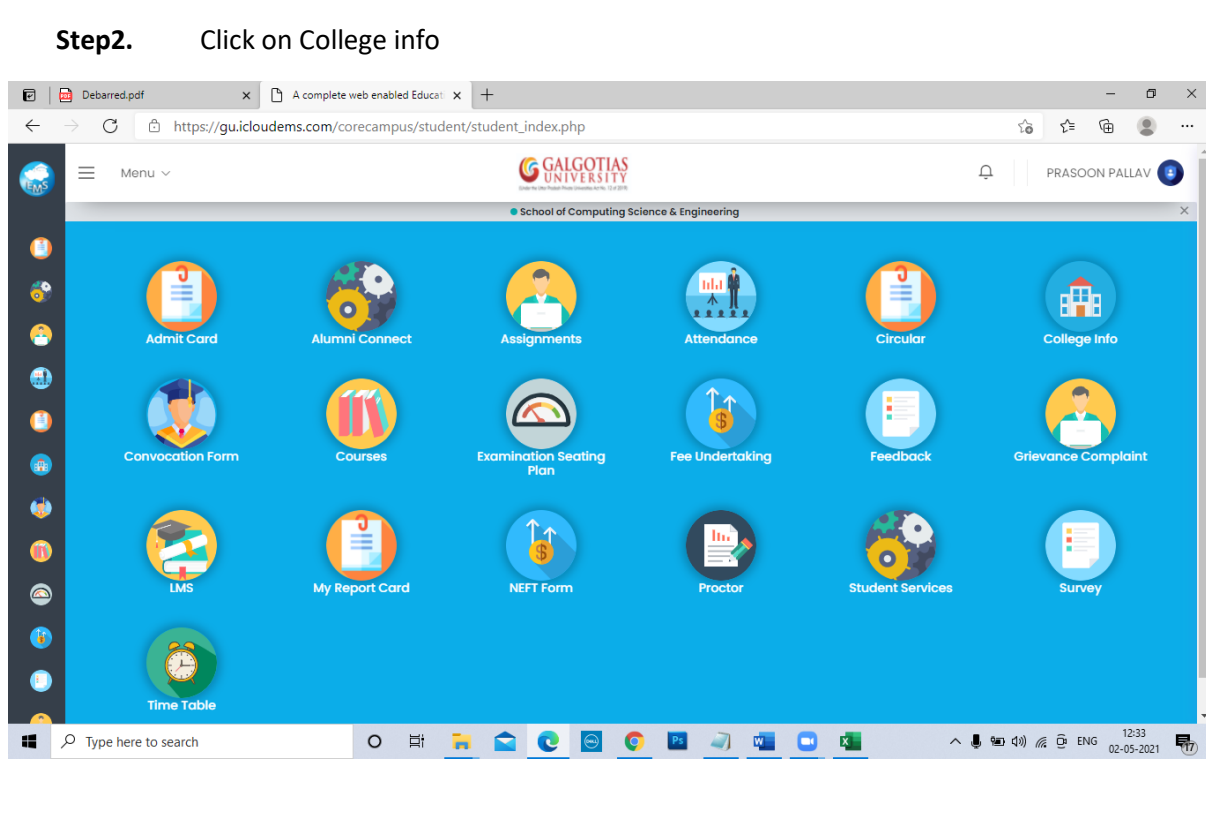

## Step3. Click on Registration

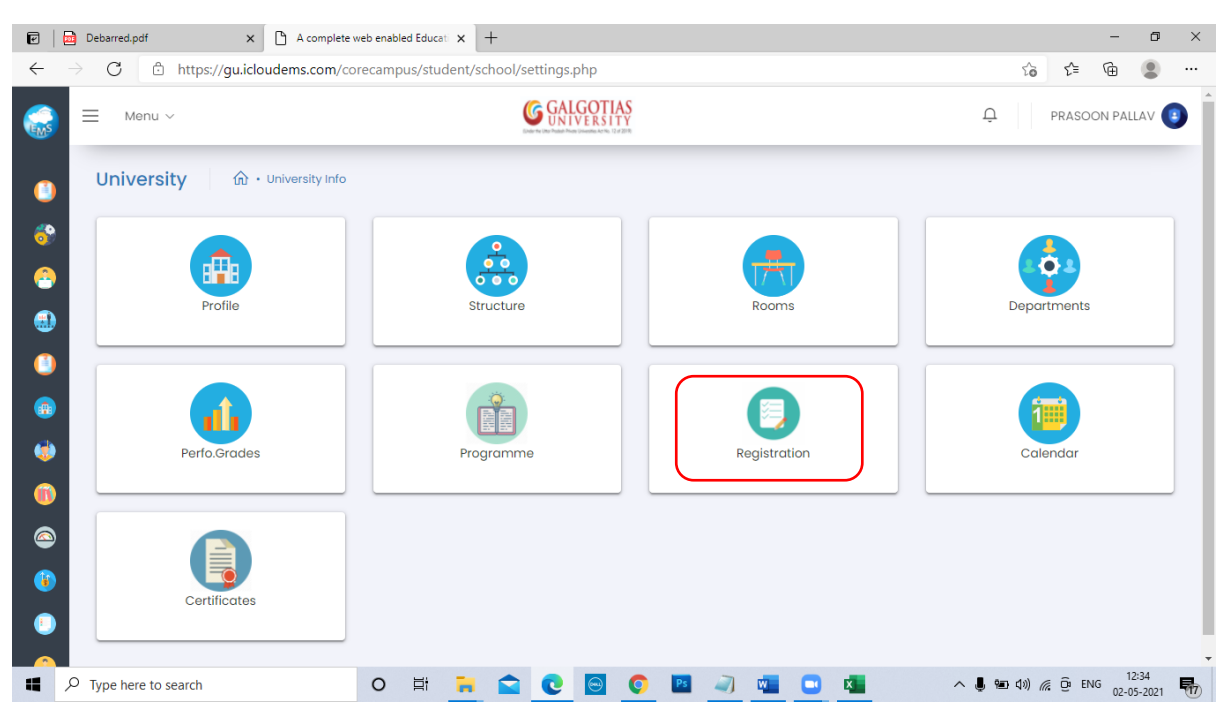

#### Step4. Click on Exam Form Fillup

| ← → C <sup>(2)</sup> https://gu.icloudems.com/corecampus/student/school/settings.php | τ̂∎ τ̂≡     |          |   |
|--------------------------------------------------------------------------------------|-------------|----------|---|
| CALCOTIAS .                                                                          |             | AV.      |   |
| Registration                                                                         |             | ×        | • |
| Exam Form Fillup                                                                     |             |          |   |
| Course Registration                                                                  |             |          |   |
|                                                                                      | Cl          | ose      |   |
|                                                                                      |             |          |   |
| Perfo.Grades Programme Registration                                                  | Calendar    |          |   |
|                                                                                      |             |          |   |
|                                                                                      |             |          |   |
| Certificates                                                                         |             |          |   |
| 📕 🖓 Type here to search O 🗄 🍋 🗢 💽 💽 💿 🔯 🖉 🐨 🖚 🗛 🖛                                    | 4)) @ D+ EN | IG 12:34 |   |

| Image: Debarred.pdf     x     Image: Debarred.pdf       ←     →     C     Image: Debarred.pdf                                                               | https://guidoudems.com/corec x +<br>ns.com/corecampus/student/school/exam_form_reg.php#!/examcourse |                                                                                   | ۲ò       | £≡            | -       |                | ×<br> |
|----------------------------------------------------------------------------------------------------|----------------------------------------------------------------------------------------------------|-----------------------------------------------------------------------------------|----------|---------------|---------|----------------|-------|
| Student Information                                                                                                    |                                                                                                    |                                                                                   |          |               |         |                | Â     |
| Student Name : PRASOON PALLAV<br>Program : BCA                                                                                                    | Reg.No /Roll no : 16SCSE104103<br>Academic Year : 2020-2021                                         | Class Name : BCA 2017-18 III Sem <sup>1</sup><br>Semester : BCA 2017-18 III Sem V | V        |               |         |                |       |
| <ol> <li>Please apply papers carefully. Ones due</li> <li>After Final Submission, you can not app</li> <li>Apply button enabled on All Sememster</li> </ol> | es generated will not be reversed.<br>Ify or remove course.<br>to apply for all selected Courses.   |                                                                                   |          |               |         |                |       |
| Selection                                                                                                    |                                                                                                    |                                                                                   |          |               |         |                |       |
| Apply Exam Type                                                                                                    |                                                                                                    |                                                                                   |          |               |         |                |       |
| Main Exam Exam Session<br>External V Summer V                                                                                                    |                                                                                                    |                                                                                   |          |               |         |                |       |
| My Exam Registarion                                                                                                    |                                                                                                    |                                                                                   |          |               |         |                |       |
| Type here to search                                                                                                    | 0 🛱 🐂 🕿 💽 💽 🧾 🦪                                                                                     | 🚾 🖸 🐴 🔷 🖡 🖼                                                                       | (1)) (7) | <u>©</u> ª E№ | IG 02-0 | 2:35<br>5-2021 | 5     |

# Step5. Select summer term exam type from drop down

## Step6. Click on Apply button

| 🕑 📄 Debarred.pdf 🛛 🗙 🗅 https://gu.ic                                 | lloudems.com/corece x +                                 | – o ×                                                                               |
|----------------------------------------------------------------------|---------------------------------------------------------|-------------------------------------------------------------------------------------|
| $\leftarrow$ $\rightarrow$ $ m C$ $ m b$ https://gu.icloudems.com/co | precampus/student/school/exam_form_reg.php#!/examcourse | te 🖷 😩 …                                                                            |
| <ol> <li>другоции енамен он для зеленныен о арругон</li> </ol>       | r an serected Courses.                                  |                                                                                     |
| Selection Act                                                        | tive courses for examination registration               | ^                                                                                   |
| Apply Exam Type Exam Form                                            | Course Code : MATD2001                                  | Course Code : DPEE2014                                                              |
| Main Exam     Exam Session       External     Summer                 | Title : APPLIED MATHEMATICS-III<br>Credit : 4 Type :PP  | Title : ELECTRICAL AND ELECTRONICS ENGINEERING<br>MATERIALS<br>Credit : 3 Type :PP  |
| My Exam Registarion                                                  | Semester : Status :<br>Sem III Regular<br>Apply         | Semester : Status :<br>Sem III Regular<br>Apply                                     |
| 2020-2021 ( Sem III )                                                | Course Code : DPEE2002                                  | Course Code : DPEE2001                                                              |
| Total Amount To Pay :                                                | Title : ELECTRICAL MACHINE-I<br>Credit : 4 Type :PP     | Title : ELECTRICAL MEASUREMENTS AND MEASURING<br>INSTRUMENTS<br>Credit : 3 Type :PP |
| <ul> <li>✓ Type here to search</li> </ul>                            | o Ħ 📑 😭 😋 🖯 🗑 🚺                                         | ▲ ▲ ▲ ▲ ↓ ▲ ↓ ▲ ↓ ▲ ↓ ▲ ↓ ▲ ↓ ▲ ↓ ↓ ↓ ↓                                             |

| $\leftarrow$ $\rightarrow$ C $\textcircled{o}$ https://gu.icloudems.com/d | corecampus/student/school/exam_form_reg.php#!/examcourse                   |                                                 | ŵ | £'≡ | œ     |    |   |
|---------------------------------------------------------------------------|----------------------------------------------------------------------------|-------------------------------------------------|---|-----|-------|----|---|
|                                                                           | Semester : Status :<br>Sem III Regular<br>Apply                            | Semester : Status :<br>Sem III Regular<br>Apply |   |     |       |    |   |
| E                                                                         | xamination Registration Applied Courses                                    |                                                 |   |     |       | ^  |   |
|                                                                           | Course Code : EEDM2001 Title : ENVIRONMENT EDUCATION & DISASTER MANAGEMENT |                                                 |   |     |       |    |   |
|                                                                           | Credit : 2 Type :PP<br>Grade :                                             |                                                 |   |     |       |    |   |
|                                                                           | Semester: Status:<br>Sem III Regular                                       |                                                 |   |     |       |    |   |
|                                                                           | Remove                                                                     |                                                 |   |     |       |    |   |
|                                                                           |                                                                            |                                                 |   |     | _ 13# | 09 | + |

# Step7. After applying the "Apply" button. Click on view button to verify the courses applied

## Step8. Click on View

| e            | Debarred.pdf X https://gu.id              | loudems.com/       | coreca 🗙        | +                                              |            |            |                 |                     |                       | -             | ٥             | × |
|--------------|-------------------------------------------|--------------------|-----------------|------------------------------------------------|------------|------------|-----------------|---------------------|-----------------------|---------------|---------------|---|
| $\leftarrow$ | ightarrow C $https://gu.icloudems.com/cd$ | orecampus/         | /student/s      | chool/exam_form_reg.php#                       | /examcour  | se         |                 |                     | 5°0 5°≡               | œ             |               |   |
|              |                                           | All Applied (      | Courses         | . y po .                                       |            |            | Credit : 3      |                     | Type :PP              |               |               |   |
|              | Ay Exam Registarion                       |                    |                 |                                                |            |            |                 | Regular             |                       |               |               |   |
|              | All Courses                               | Semes              | ter - III       |                                                |            |            |                 | Apply               |                       |               |               |   |
|              | 2020-2021 ( Sem III )                     | Sr. No.            | Subject<br>Code | Subject Name                                   | Apply Type | Apply Date | Approve<br>Date |                     |                       |               |               |   |
|              |                                           | 1                  | EEDM2001        | ENVIRONMENT EDUCATION &<br>DISASTER MANAGEMENT | Regular    | 02/05/2021 | Not Approved    | DPEE2001            |                       |               |               |   |
|              |                                           |                    |                 |                                                | •          |            | Close           | RICAL MEASUREMENT   | S AND MEASUR          | RING          |               |   |
|              | Total Amount To Pay :                     | Credit : 4         | ļ.              | Type :                                         | PP         |            | INSTRUMEN       | rrs                 |                       |               |               |   |
|              |                                           |                    |                 |                                                |            |            | Credit : 3      |                     | Type :PP              |               |               |   |
|              | Final Submission of Exam Form             | Semeste<br>Sem III | r:              | Status :<br>Regular                            |            |            | Semester :      | Status :            |                       |               |               |   |
|              | Enabled Exam registration                 |                    |                 |                                                |            |            | Sem III         | Regular             |                       |               |               |   |
| ſ            | between 02/05/2021 and 06/05/2021         |                    |                 | Apply                                          |            |            |                 | Apply               |                       |               |               |   |
| l            | View                                      |                    |                 |                                                |            |            |                 |                     |                       |               |               |   |
|              |                                           | Course Co          | de : DPCO       | 2014                                           |            |            | Course Code     | : DPME2023          |                       |               |               |   |
|              |                                           | Title : EL         | ECTRONIC        | S ENGGI                                        |            |            | Title : ELEMI   | ENTARY MECHANICAL A |                       |               |               |   |
|              |                                           | Credit : 3         |                 | Type :                                         | PP         |            | ENGINEERIN      | NG                  |                       |               |               |   |
|              |                                           | 0 🗎                | ži 🔒            | <ul><li><b>○</b></li></ul>                     | Ps 🦼       | ) 🛛        |                 | ~ 🕽 🖷               | 41)) <i>(</i> () 〇 EN | G 13<br>02-05 | :10<br>5-2021 | - |

| ightarrow $ ightarrow$ https://gu.icloudems.co                 | m/corecampus/student/school/exam_form_reg.php#!/examco | urse to the the                                                                      |  |
|----------------------------------------------------------------|--------------------------------------------------------|--------------------------------------------------------------------------------------|--|
|                                                                | Semester : Status :<br>Sem III Regular                 | Credit : 3 Type :PP<br>Semester : Status :                                           |  |
| / Exam Registarion<br>All Courses                              |                                                        | Sem III Regular                                                                      |  |
| 2020-2021 ( Sem III )                                          | Course Code : DPEE2002                                 | Course Code : DPEE2001                                                               |  |
| Total Amount To Pay :                                          | Title : ELECTRICAL MACHINE-I<br>Credit : 4 Type :PP    | Title : ELECTRICAL MEASUREMENTS AND MEASURING<br>IN STRUMENTS<br>Credit : 3 Type :PP |  |
| Final Submission of Exam Form                                  | Semester : Status :<br>Sem III Regular                 | Semester : Status :<br>Sem III Regular                                               |  |
| Enabled Exam registration<br>between 02/05/2021 and 06/05/2021 | Course Code : DPCO2014                                 | Course Code : DPME2023                                                               |  |
| View                                                           | Title : ELECTRONICS ENGGI<br>Credit : 3 Type :PP       | Title : ELEMENTARY MECHANICAL AND CIVIL<br>ENGINEERING                               |  |
|                                                                |                                                        | Credit: 3 Type :PP                                                                   |  |

Step9. Click on Final submit button

Step10. For payment of debarred fee, visit to Paytm and click on education fee logo and fill the entries and proceed for payment. Make sure you are selecting "Exam Fee Debarred Paper" to pay Rs.500/Course followed by Step 11 to Pay Rs. 1800/Course.

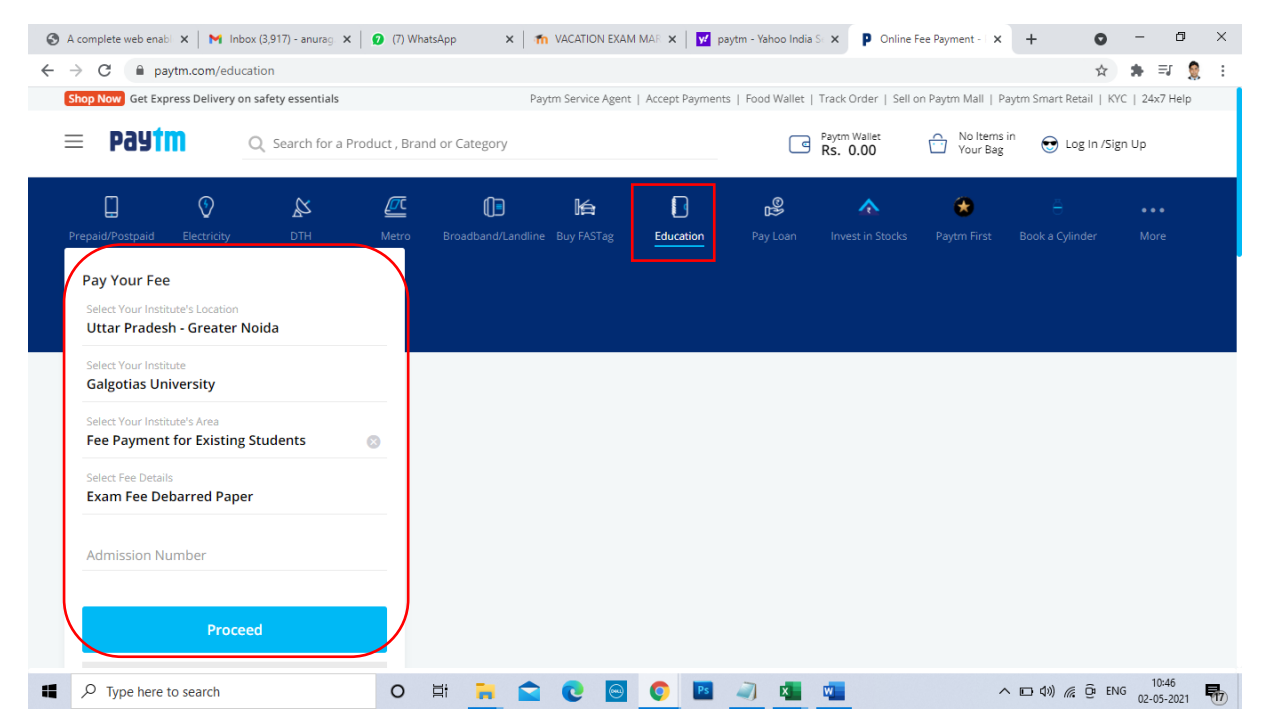

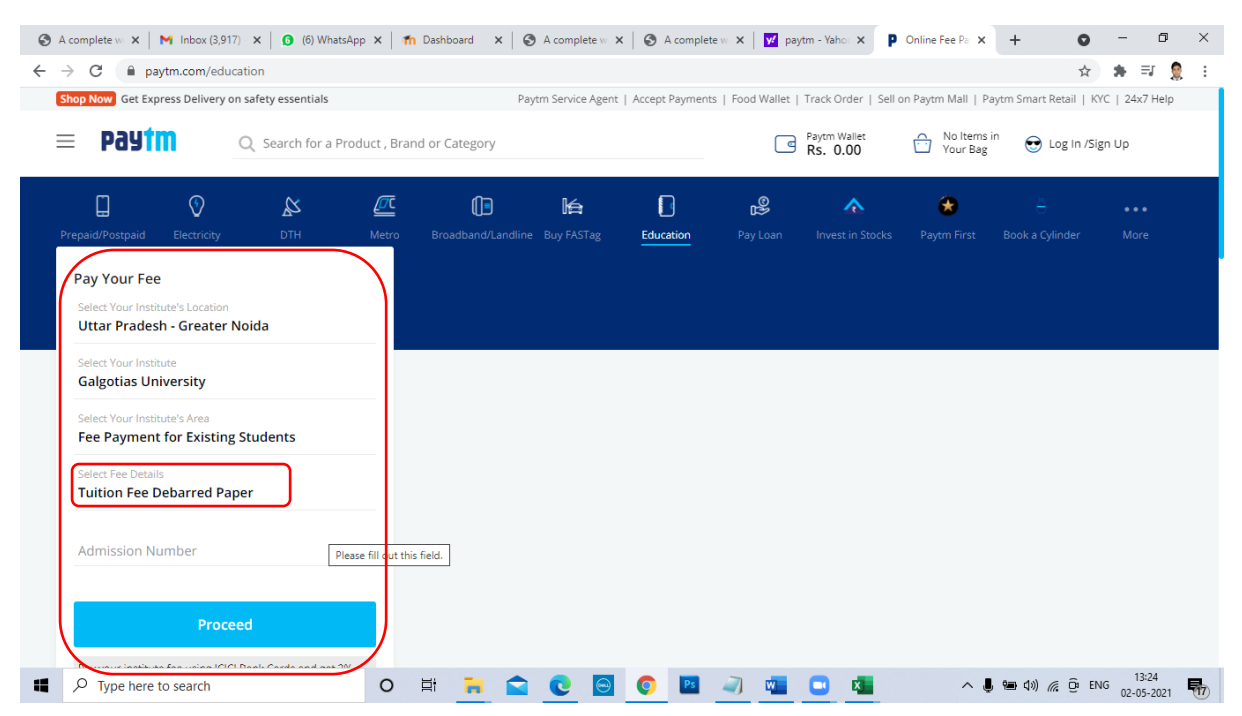

Step11. Make sure you are selecting **"Tuition Fee Debarred Paper" to pay Rs.1800/Course** 

Note: The total of Rs.2300/Course to be paid by student for Summer Term